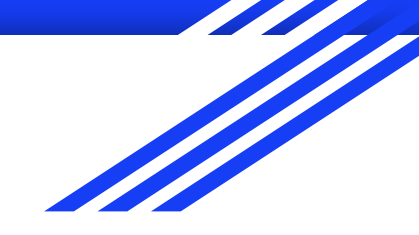

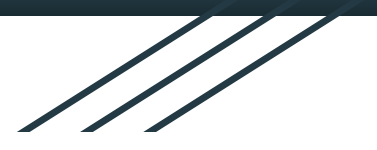

# はじめてのGmail

#### オープン教育リソース

2025年2月1日 香川短期大学情報教育研究センター 岩倉洋平

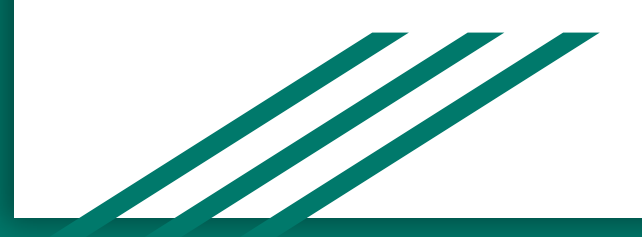

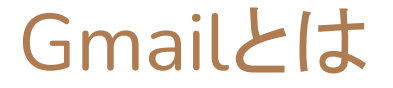

#### 「Google検索」で有名な、アメリカのGoogle LLC が提供しているメールサービ スです。

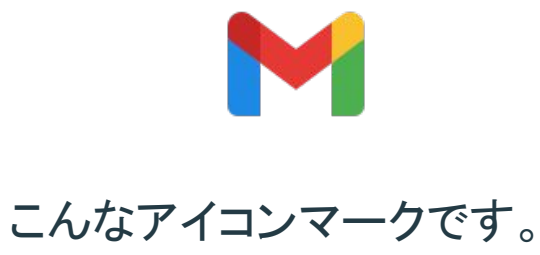

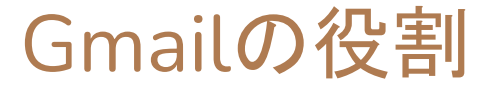

モバイル(スマートフォン)の利用率は近年高くなっていますが、学校における Gmailの役割について記載します。

- 1. 友達との連絡の為
- 2. 先生や学校との連絡の為
- 3. 他社サービスアカウント認証の為に利用
- 4. 別のPC端末やモバイルからのアクセス時の認証の為
- 5. 別サービスのログイン情報として利用(シングルサインオン)

#### アドレスの登録(アカウント発行)

GmailはGoogleアカウント登録時に標準サービスとしてあります。個人のアカウント(xxx@gmail.com)を登録して利用することも可能です。

Android スマートフォンを持っている人はアカウント登録が必須ですので、最低1つのGmailアドレス(≒アカウント)を保持しています。

小中学校、高等学校、高等教育機関の場合は、情報処理担当部署にて管理されている 場合がありますので、その場合は担当部署へ問い合わせ、ご自身のGoogleアカウントID とパスワードを把握してください。

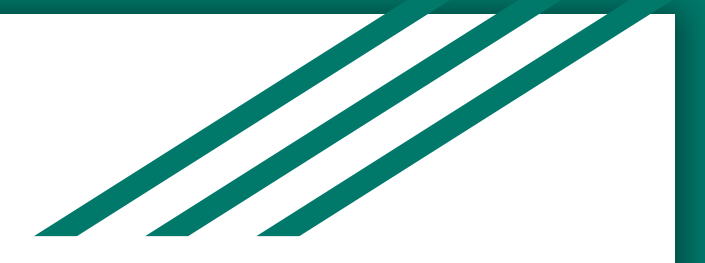

# パソコンでGmailを閲覧する

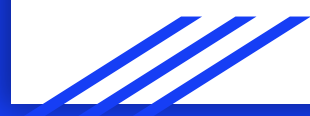

### はじめに

ここからは、Gmailの基本的な利用方法を記載していきます。既に「アカウント はある」事を前提として、アカウントの事例として、以下の情報を仮定して進め ていきます。

| アクセスURL                | https://mail.google.com/ |
|------------------------|--------------------------|
| Gmailアドレス(Googleアカウント) | sample@kjc.ac.jp         |
| Gmailパスワード             | samplePass               |

#### Gmailへのアクセス

まずは、ブラウザを開き前ページに記載して「アクセスURL」アクセスします。画面右上、もしくは中央辺りに以下のようなボタンが表示されるので、「ログイン」 ボタンを押下します。

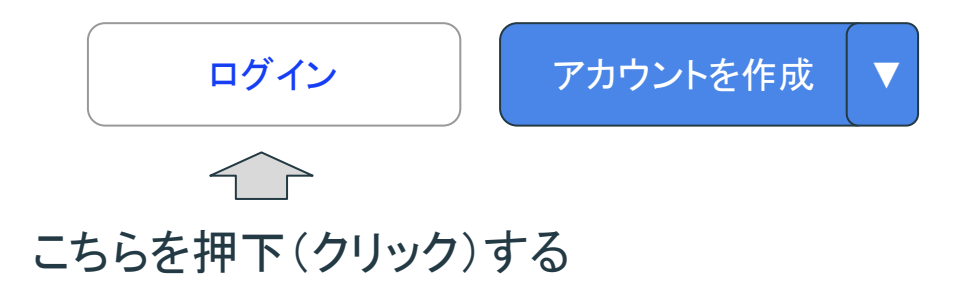

### $Gmail \land D / J / J$

# ログイン画面が表示されたら、Gmailアドレスを入力し「次へ」ボタンを押下します。

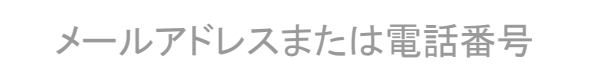

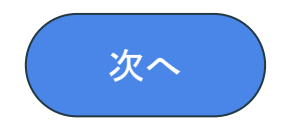

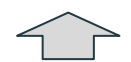

#### こちらへGmailアドレスを入力する

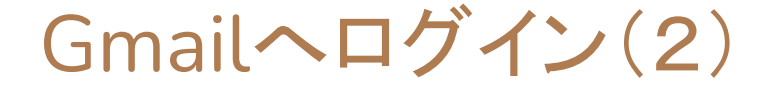

#### 次にGmailパスワードを入力し「次へ」ボタンを押下します。

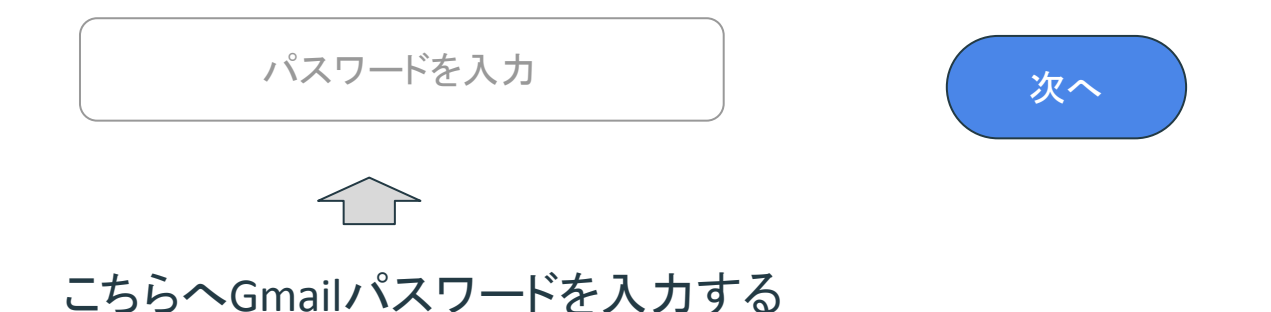

### 新しいアカウントへようこそ

#### 初めてログインした場合には『新しいアカウントへようこそ』 画面が表示されます。内容を確認し「理解しました」を押下します。

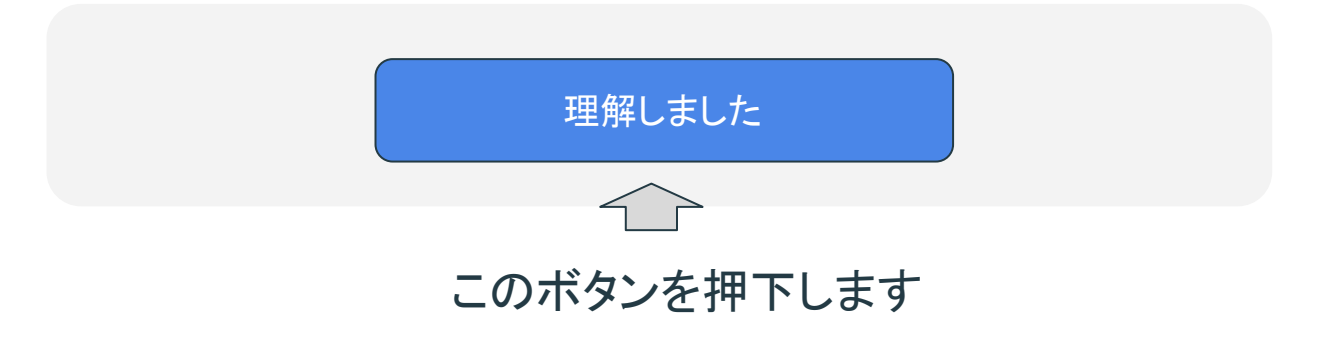

### パスワードの変更が求められたら?

初めてログインした場合には『パスワードの変更』が求められる場合があります。ご自身で新たなパスワードを設定し、メモ等にて控えておきましょう。

①ご自身で決めたパスワードを入力

②確認として同じパスワードを再度入力

③パスワード変更を押下する

パスワードを作成

パスワードの確認

パスワードを変更

### スマート機能(1)

はじめてログインした場合は、スマート機能に関するポップアップが表示されるので、どちらかを選んで「次へ」を押下します。

### O スマート機能をオンにする

O スマート機能をオフにする

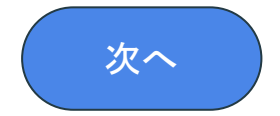

#### スマート機能(2)

学校や組織でアカウントを管理している場合は「Google Workspace」スマート機能に関するポップアップが表示されます。こちらもどちらかを選んで「次へ」を押下します。

○ Workspaceのスマート機能をオンにする

O Workspaceのスマート機能をオフにする

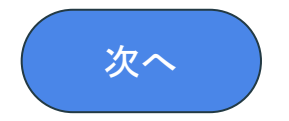

#### スマート機能(3)

続いて「他のGoogleサービス」のスマート機能に関するポップアップが表示 されます。こちらもどちらかを選んで「次へ」を押下します。

○他のGoogleサービスのスマート機能をオンにする

○ 他のGoogleサービスのスマート機能をオフにする

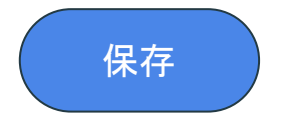

#### Gmailのホーム画面(初回のみ)

ログインが表示されるとGmailのホーム画面が表示されると共に「チュートリアル(使い方)」のポップアップが表示されます。1つずつ確認しながら「次へ」をクリックしていきましょう。

メールの作成と送信

Gmailのホーム画面では受信一覧が表示されています。画面左側はフォル ダーメニューとなり、右側の受信メール一覧を選択すればメール内容が確 認できます。

|              | 受信トレイ | <ul> <li>✓ ☆ Gmailチーム</li> <li>□ ☆ Gmailチーム</li> </ul> | 新しい受信トレイを使用するためのヒント<br>公式Gmailアプリをお試しください |
|--------------|-------|--------------------------------------------------------|-------------------------------------------|
| ☆            | スター付き |                                                        |                                           |
| U            | スヌーズ中 |                                                        |                                           |
| $\checkmark$ | 送信済み  |                                                        |                                           |
| D            | 下書き   |                                                        |                                           |
| $\checkmark$ | もっとみる |                                                        |                                           |

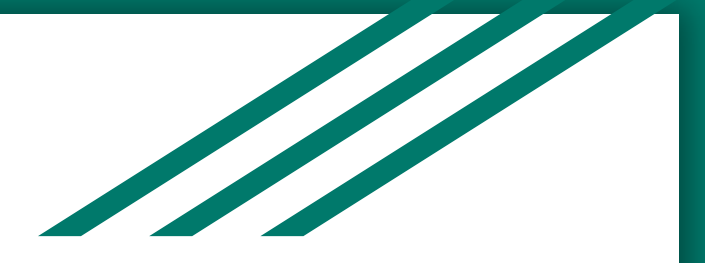

## メールを送信する

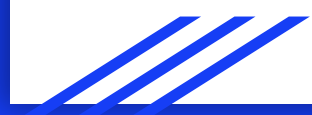

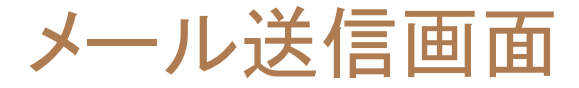

#### Gmailのホーム画面、上部左側の「作成」をクリックするとメール作成用の ポップアップ画面が開きます。

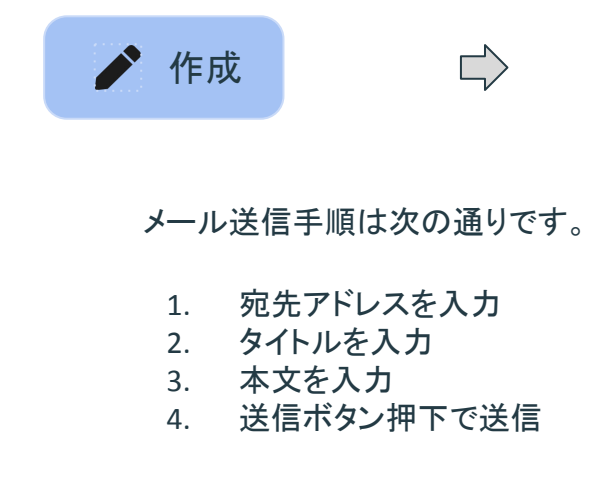

|                                                          | × |
|----------------------------------------------------------|---|
| sample@kjc.ac.jp                                         |   |
| はじめてのGmail送信                                             |   |
| 宛先 サンプルユーザさん<br>こんにちは。<br>メール送信してみました。<br>どうぞよろしくお願いします。 |   |
| 送信 🔻                                                     | Î |

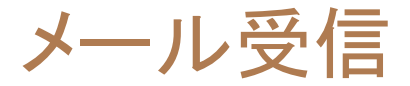

#### 新たに受信したメールは太字で表示されています。

|              | 受信トレイ | □ ☆ Taro Yamada<br>□ ☆ Gmailチーム | <b>はじめての Gmail送信</b><br>新しい受信トレイを使用するためのヒント |
|--------------|-------|---------------------------------|---------------------------------------------|
| ☆            | スター付き | □☆ Gmailチーム                     | 公式Gmailアプリをお試しください                          |
| U            | スヌーズ中 |                                 |                                             |
|              | 送信済み  |                                 |                                             |
| D            | 下書き   |                                 |                                             |
| $\checkmark$ | もっとみる |                                 |                                             |

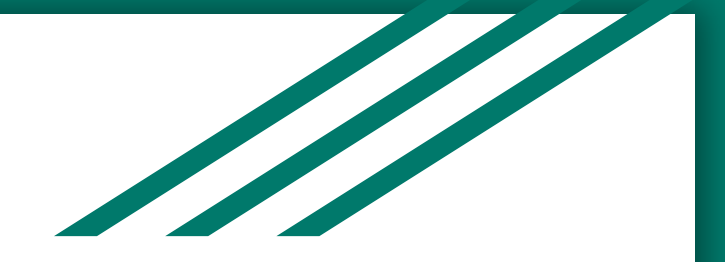

# スマートフォンでGmail を利用する

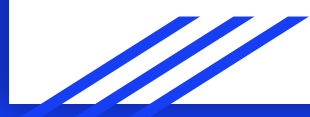

### Gmailアプリのインストール

ご自身のスマートフォンからでもGmailアプリを利用してメールの送信や受信確認が手軽にできます。iPhoneの場合はAppStore、Androidの場合は Playストアから「Gmail」で検索してインストールしてください。

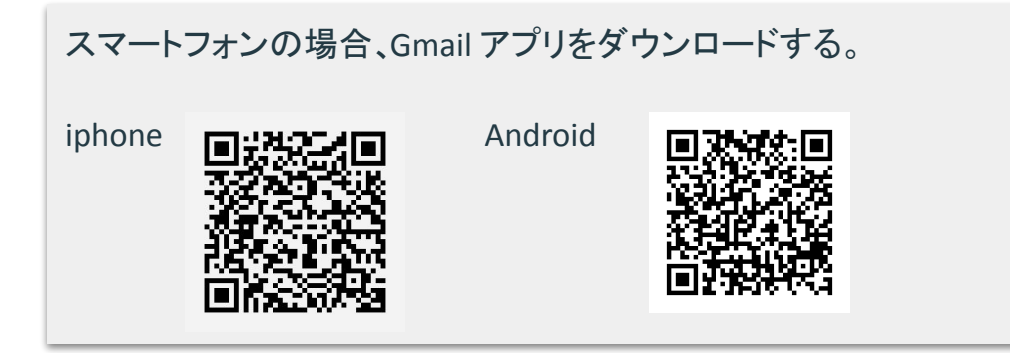

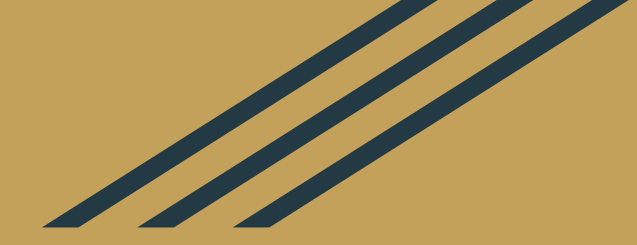

# 徐々に慣れていきましょう。